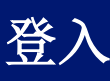

### 快速参考指引

# 概覽

登入某些 AIG 應用程式的過程中,現在將要求多重要素認證 (MFA)。換言之,用戶每次登入時,也須透過第二種驗證方式 (流動應用程式、短訊或電話)進行驗證。

**註**: 本指引中的畫面圖片反映標準設計,但外觀及風格可 能因應各個應用程式而稍有不同。

若要透過 MFA 登入 AIG 應用程式:

- 1. 存取應用程式的登錄頁面。
- 2. 輸入 Username (用戶名稱)
- 3. 輸入 Password (密碼)
- 4. 點擊 Sign In (按鈕)。MFA 畫面會顯示出來。

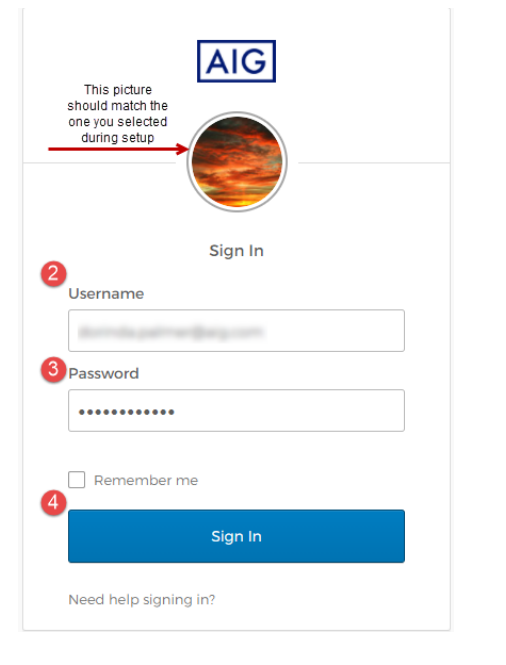

#### 對於 Okta Verify:

 點擊 Send Push (發出推送) 按鈕。在之前設定的流動 裝置上,將會彈出驗證通知。

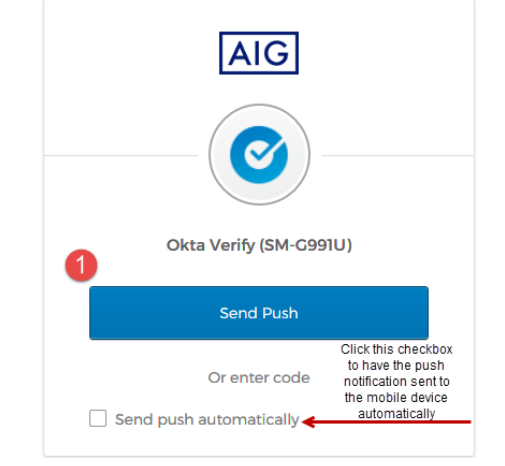

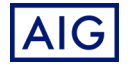

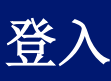

### 快速参考指引

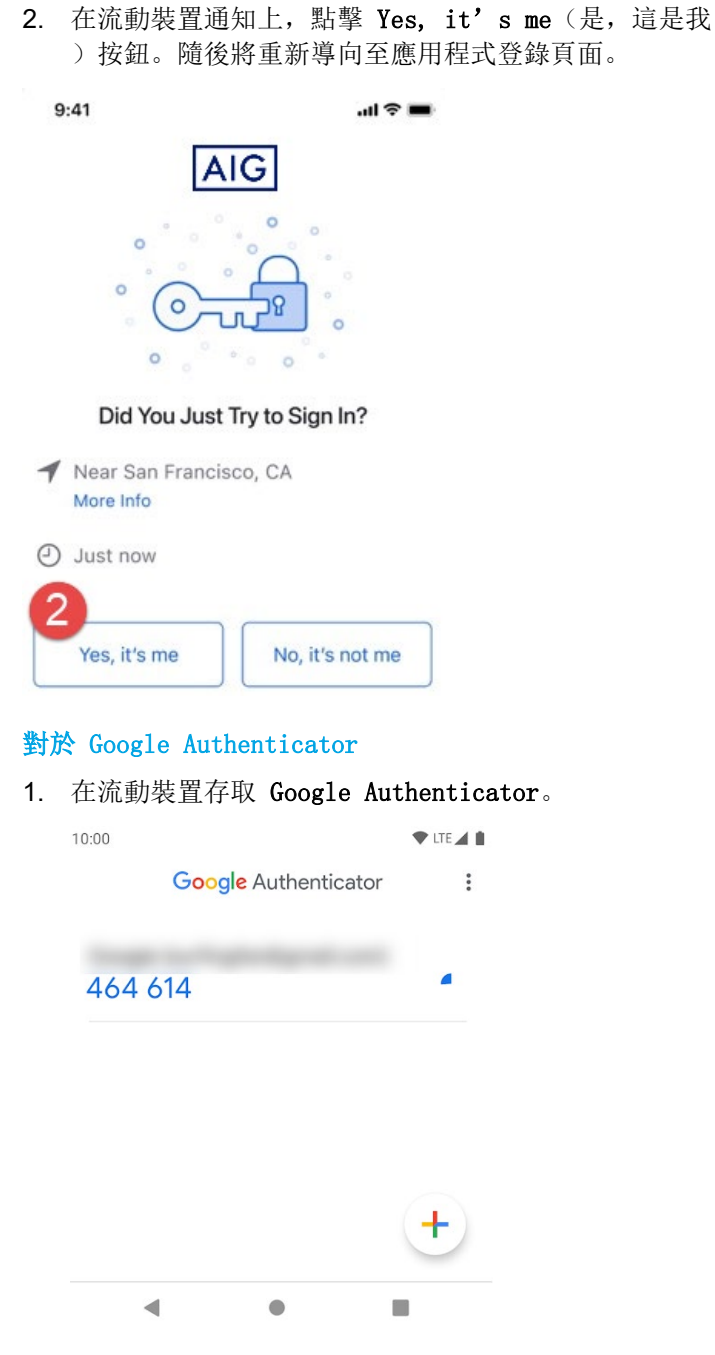

- 在 Enter Code (輸入代碼)欄位輸入 Google Authenticator 畫面上的六位數字代碼。
- 3. 點擊 Verify (驗證) 按鈕。隨後將重新導向至應用程式 登錄頁面。

|   | AIG                                      |
|---|------------------------------------------|
|   | Google Authenticator                     |
|   | Enter your Google Authenticator passcode |
| 2 | Enter Code                               |
|   | 032620                                   |
| 6 |                                          |
|   | Verify                                   |
|   | Sign Out                                 |

#### 對於短訊認證

1. 點擊 Send Code (發送代碼) 按鈕以進行短訊認證。數 字代碼將發送至您的流動裝置。

| (               | SMS          |
|-----------------|--------------|
| SMS A<br>(+1 X) | (X-XXX-9950) |
| Enter Code      | 1            |
| [               | Send code    |
|                 | Verify       |

 在 Enter Code(輸入代碼)欄位輸入代碼。 點擊 Verify(驗證)按鈕。隨後將重新導向至應用程式 登錄頁面。

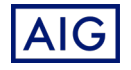

## 快速參考指引

| AIC                                     | 3         |  |  |  |
|-----------------------------------------|-----------|--|--|--|
|                                         |           |  |  |  |
| SMS Authentication<br>(+1 XXX-XXX-9950) |           |  |  |  |
| 2 nter Code                             |           |  |  |  |
| 712096                                  | Send code |  |  |  |
| 3<br>Verify                             | 1         |  |  |  |
|                                         | Sign Out  |  |  |  |

#### 對於語音通話認證

- 1. 點擊 Call (通話) 按鈕以進行語音通話認證。通話將提 供驗證碼。
- 2. 在 Enter Code (輸入代碼) 欄位輸入代碼。
- 3. 點擊 Verify (驗證) 按鈕。隨後將重新導向至應用程式 登錄頁面。

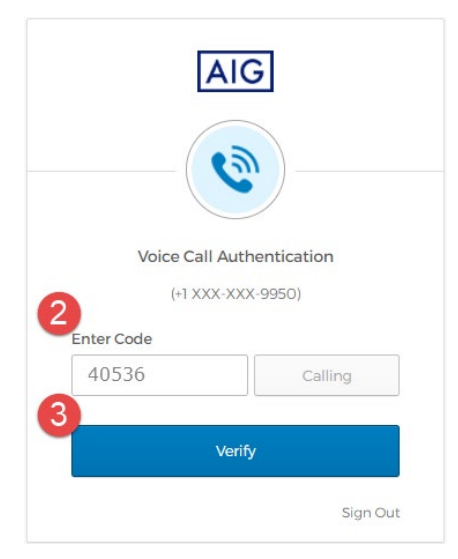

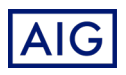